## EA01 mqtt 接入百度云应用指导

### 1. 云端操作

1.1 进入百度云注册账号

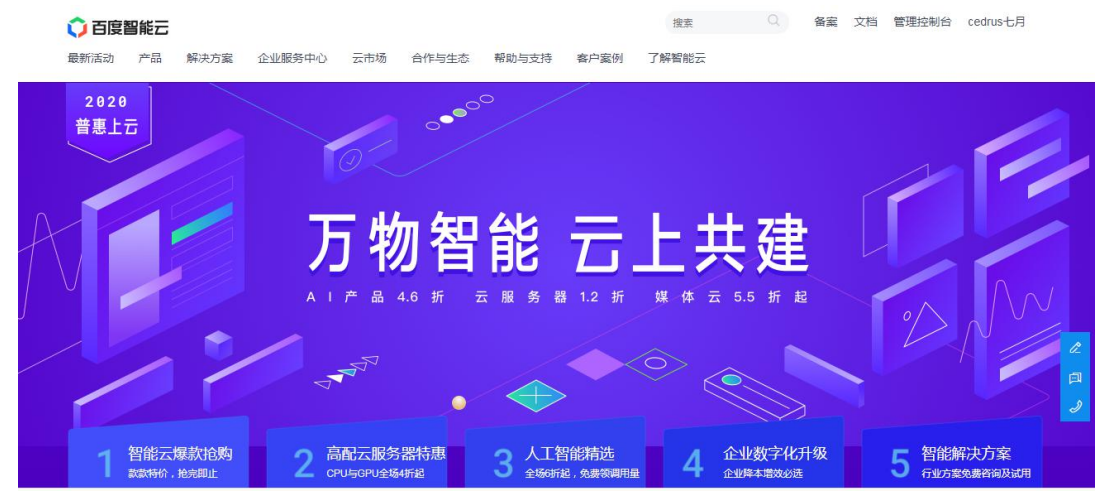

1.2 选择"产品-物联网-物联网核心套件

|        |      |                       |     |           |       |         | 搜索    |                       | 备案     | 文档    | 管理控制台 | cedrus七月 |
|--------|------|-----------------------|-----|-----------|-------|---------|-------|-----------------------|--------|-------|-------|----------|
| 新活动产品  | 解决方案 | 企业服务中心                | 云市场 | 合作与生态     | 帮助与支持 | 客户案例    | 了解智能云 |                       |        |       |       |          |
| 精选推荐   |      | 请输入产品名称               |     |           |       | Q       | 云服务器  | BCC 域名服务BC            | D 对象   | k存储BC | s     |          |
| 云基础    |      | 物联网基础服务               |     | 物联网数据管理   | 与分析   | 物联网边云融合 |       | 物联网专业平台               |        | 相乡    | 解决方案  |          |
| 人工智能   |      | 物联网核心赛件               |     | 物联网可视化设计  |       | 智能边缘    |       | 度家-AIOT语音语义           | 平台     | 智能    | 物联网   |          |
| 智能视频   |      | 物联网私有平台               |     | 的序时全数编库[5 | DB    | 太手机 公规中 |       | 度行彻联网车辆云<br>度能物联网能源服务 | 201840 |       |       |          |
| 智能大数据  |      | 边云融合物联网平台IoT<br>Stack |     |           |       | 物联网安全   |       |                       |        |       |       |          |
| 安全     |      |                       |     |           |       | 物政府安主要件 |       |                       |        |       |       |          |
| 物联网 >  |      |                       |     |           |       |         |       |                       |        |       |       |          |
| 企业智能应用 |      |                       |     |           |       |         |       |                       |        |       |       |          |
| 行业智能应用 |      |                       |     |           |       |         |       |                       |        |       |       |          |
| 开发者服务  |      |                       |     |           |       |         |       |                       |        |       |       |          |
|        |      |                       |     |           |       |         |       |                       |        |       |       |          |
|        |      |                       |     |           |       |         |       |                       |        |       |       |          |

# 物联网核心套件 IoT Core

帮助文档 >

立即使用

物联网核心套件(IoT Core)是一个全托管的云服务,提供海量设备接入与管理、规则引 擎及物联网边缘等能力,以支撑海量设备的数据收集。控制、故障预测等各种物联网场景

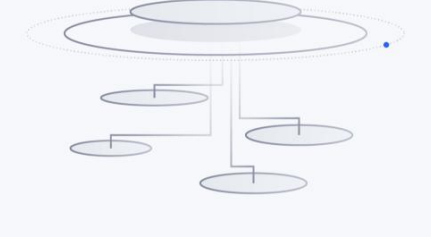

# 1.3 点击立即使用 进入物联网核心套件, 切换到物接入 IoT Hub

| 🗘 百度智能云                           | ❷ 华南 - 广州                                  |                                           |                              | Q                                                                                                    | 工单 涧      | 總 帮助文                             | 植企业组织队                    |
|-----------------------------------|--------------------------------------------|-------------------------------------------|------------------------------|----------------------------------------------------------------------------------------------------|-----------|-----------------------------------|---------------------------|
| 品意                                | 物联网核心套件(IoT Core                           | ) 简介                                      |                              |                                                                                                    | luis      |                                   |                           |
| 产品服务                              | Tott Core                                  |                                           |                              | U 切换主物接入IOT F                                                                                                    | lub       | 相关产品                              |                           |
| 323 物联网核心套件 <b>^</b>              | 物联网核心套件(IoT Core)是一个:<br>计费方式按实际使用量后付费,计费J | 全托管的云服务,提供<br>贝为实际使用消息条数                  | 共设备管理、边缘计算和期<br>数,点击查看[计费策略] | 则引擎能力。                                                                                                    |           | <ul> <li>物</li> <li>轻利</li> </ul> | <b>可视</b><br>公设计基于物联网海量数4 |
| 实例列表                              | 温馨提示:                                      |                                           |                              |                                                                                                    |           | 用                                 |                           |
|                                   | IoT边缘的配置管理支持从CFC函数<br>考[BOS计费详情]。如果不使用该功   | 计算服务导入函数代码<br>能,则不会产生费用                   | 码包,存储在BOS对象存储<br>I。          | 钟,会产生BOS费用,具体BOS存储计费方式。                                                                                                    | 可参        | ▲ 时用<br>存储                        | 身数据库<br>时间序列数据的高性能器       |
| © 1991-194 V                      | ➡ 开演并授权                                    |                                           |                              |                                                                                                    |           |                                   |                           |
| 目 时序时空数据库 >                       | I MEMBER                                   |                                           |                              |                                                                                                    |           | 用户指南                              |                           |
|                                   | 物联网核心查供 (IoT Core                          | ) 使用流程                                    |                              |                                                                                                    |           | 帮助文档>                             |                           |
|                                   | 101 COLE                                   | ) (C/13/010/1±                            |                              |                                                                                                    |           |                                   |                           |
|                                   | • I II                                     |                                           |                              |                                                                                                    |           |                                   | •                         |
| 百度智能云                             | 父 华南 - 广州                                  |                                           |                              | Q IĤ ïe                                                                                                    | 帮助文档      | 企业组织                              | 财务 🖸 🗸                    |
| 品 意题                              | 项目列表                                       |                                           |                              |                                                                                                    |           | 口切                                | 换至物联网核心套件                 |
| 产品服务                              | •                                          |                                           |                              |                                                                                                    |           |                                   |                           |
| \$P\$\$\$\$\$\$\$\$\$\$\$\$\$\$\$ | 0条                                         | <ul> <li>0 分钟</li> <li>木日鉄協助に参</li> </ul> | 'n                           | ○ 用重统计<br>宣吾详情 >                                                                                                    |           |                                   |                           |
| 概览                                | AND IN SUBJECT OF THE AND IN CASE          | 4710215011030                             | ^                            |                                                                                                    |           |                                   | sedbac                    |
| 项目列表                              | + 创建项目 设备型项目目前最多允许创建                       | 1个                                        |                              |                                                                                                    |           | 请슓                                |                           |
| () 規则引擎 ~                         | 项目名称/Endpoint                              | 美型 打                                      | 描述                           | 地址                                                                                                    | 创建时间      | \$                                | 操作                        |
| 于台通用功能 >                          | nbiot<br>rrintpa                           | 设备型                                       | L                            | tcp://rrintpa.mqtt.iot.gz.baidubce.com:1883<br>ssl://rrintpa.mqtt.iot.gz.baidubce.com:1884<br>wss://rrintpa.mqtt.iot.gz.baidubce.com:443 | 2020-02-2 | 0 13:57:44                        | 删除用量统计                    |
|                                   | <mark>ebyte_nbiot</mark><br>7nzgctm        | 数摆型                                       | L                            | tcp://7nzgctm.mqtt.iot.gz.baidubce.com:1883<br>ssl://7nzgctm.mqtt.iot.gz.baidubce.com:1884<br>wss://7nzgctm.mqtt.iot.gz.baidubce.com:443 | 2020-02-2 | 0 14:01:11                        | 删除 用量统计                   |

### 1.4 创建项目,设备型

| 描述:   | 0-64字符                                                      |                                                 |
|-------|-------------------------------------------------------------|-------------------------------------------------|
|       | <ul> <li>這聽提示:请谨慎选择项目类型,选择后暂不支持修改。如何选择&gt;</li> </ul>       |                                                 |
|       |                                                             |                                                 |
| 项目类型: | 设备型 (推荐)                                                    | 数据型                                             |
| 项目类型: | 设备型 (推移)<br>适用场景:以物影子作为设备在云跳的缺像,适用基于设备的物联网场<br>星,希助开发者聚集业务。 | 数据型<br>适用场景:无设备概念或深度依赖数据流的场景,需使用者有较强的<br>硬件开发能力 |

### 1.5 进入创建的项目,创建设备

| ▶ 创建项目 设备型项目目前最多分  | 允许创建1个 |    |                                                                                                    |                     | alo | 輸入名 | 称    |
|--------------------|--------|----|----------------------------------------------------------------------------------------------------|---------------------|-----|-----|------|
| 项目名称/Endpoint      | 英型     | 描述 | 地址                                                                                                    | 创建时间                | ÷   | 操作  |      |
| nbiot<br>rrintpa   | 设备型    | L  | tcp://riintpa.mqtt.iot.gz.baidubce.com:1883<br>ssl://riintpa.mqtt.iot.gz.baidubce.com:1884<br>wss://riintpa.mqtt.iot.gz.baidubce.com:443 | 2020-02-20 13:57:44 |     | 删除  | 用量统计 |
| ea01-sg<br>yce33qw | 数据型    | 2  | tcp://yce33qw.mqtt.iot.gz.baidubce.com:1883<br>ssl://yce33qw.mqtt.iot.gz.baidubce.com:1884<br>wss://yce33qw.mqtt.iot.gz.baidubce.com:443 | 2020-09-27 11:37:56 |     | 删除  | 用量统计 |

### 1.6 创建物模型,示例创建了两个物模型

< 创建物模型

|                                        | 3-32个字符,田英文字符、                                          | 数字和下划线"_"组成,不 | 区分大小写 |                             |     |                                                                      |                     |    |
|----------------------------------------|---------------------------------------------------------|---------------|-------|-----------------------------|-----|----------------------------------------------------------------------|---------------------|----|
| 描述:                                    | 0-128个字符                                                |               |       |                             |     |                                                                      |                     |    |
| * OTA远程升级:                             | OFF                                                     |               |       |                             |     |                                                                      |                     |    |
| * 属性:                                  | 属性名称                                                    | 显示名称          |       | 类型                          | 默认值 |                                                                      | 单位                  | 操作 |
|                                        |                                                         |               |       | 暂无数据                        |     |                                                                      |                     |    |
|                                        |                                                         |               |       |                             |     |                                                                      |                     |    |
|                                        | 添加属性                                                    |               |       |                             |     |                                                                      |                     |    |
|                                        | 添加属性                                                    |               |       |                             |     |                                                                      |                     |    |
| 1                                      | 添加属性<br>创建<br>取                                         | 消             |       |                             |     |                                                                      |                     |    |
| rrintpa                                | 添加尾性<br>创建 取                                            | 消             |       |                             |     |                                                                      |                     |    |
| rrintpa                                | 创建取                                                     | 消             |       |                             |     |                                                                      |                     |    |
| rrintpa                                | 创建取                                                     | 消             |       |                             |     |                                                                      |                     |    |
| rrintpa<br>物模型                         | 添加厘性       创建     取       请输入模型名称                       | 消<br>Q        |       |                             |     |                                                                      |                     |    |
| rrintpa<br>物模型<br>物影子                  | 添加層性         取           創建         取           清飨入模型名称 | 消<br>Q        |       | 0 10                        |     | Ū                                                                    | Ť                   |    |
| rrintpa<br>物模型<br>物影子<br>权限组           | 添加属性 创 鍵 取 调 输入模型 各称 ・ 新建物                              | 消<br>Q<br>复型  | E     | 〕<br>ebyte_xbs_nbiot<br>说明: |     | _baidu_sample_pu<br>逆明:元例:水原的<br>構成、本不例由異数<br>本の例由異数                 | mp<br>s             |    |
| rrintpa<br>物鍵<br>物影子<br>权限组<br>OTA远程升级 | 添加厘性       創建       原       清瑜入棋型名称       #       新建物   | 消<br>Q<br>関型  | E     | ebyte_xbs_nbiot<br>说明:      |     | <b>_baidu_sample_pu</b><br>说明:示例:水菊町<br>權板、本示例新鮮<br>生成,如不需要可以<br>删除。 | TTT<br>mp<br>J<br>č |    |

### 1.7 新建物影子

| 7 <b>4</b> . | 510(-00            |        |  |
|--------------|--------------------|--------|--|
| 白你;          | EAD1_SG            |        |  |
| 描述:          | 0-128个字符           |        |  |
|              |                    |        |  |
| 选择物模型:       | _baidu_sample_pump | ★ 模型洋情 |  |
| 存储配置:        | OFF                |        |  |
|              |                    |        |  |
|              |                    |        |  |

| ◎ 华南 - 广州                |                                          |                                                                                                    | Q   | 工单 | 消息 | 帮助文档 |
|--------------------------|------------------------------------------|----------------------------------------------------------------------------------------------------|-----|----|----|------|
| < 创建物影子                  |                                          | 提示                                                                                                    |     | 1  |    |      |
| * 名称:<br>描述:<br>* 选择物模型: | EA01_SG<br>0-128个学校<br>baidu_sample_pump | <ul> <li>②创達成功:请将连接信息配置到SDK中,实现设备与云端连接。 新知<br/>为了安全考虑,请合理保管以上密钥,密钥丢失无去找回,只能在配置中<br/>成。</li> <li>TCP Address: tcp://rrintpa.mqtt.iot.gz.baidubce.com:1883<br/>SSL Address: ssl://rrintpa.mqtt.iot.gz.baidubce.com:1884<br/>WSS Address: ssl://rrintpa.mqtt.iot.gz.baidubce.com:443<br/>name: rrintpa/EA01_SG<br/>key: cpru4qt9v0qs71ng</li> </ul> | 可连接 |    |    |      |
| 存储配置:                    | OFF<br>创建 取消                             | 关闭                                                                                                    | 下载  |    |    |      |

TCP Address: tcp://rrintpa.mqtt.iot.gz.baidubce.com:1883 SSL Address: ssl://rrintpa.mqtt.iot.gz.baidubce.com:1884 WSS Address: wss://rrintpa.mqtt.iot.gz.baidubce.com:443 name: rrintpa/EA01\_SG key: cpru4qt9v0qs71ng

|           | 按名称查询 🗸 请输入名称 |                             |                                                        |                |
|-----------|---------------|-----------------------------|--------------------------------------------------------|----------------|
| 物影子       | +             | EA01_SG ● 在线   应   ♡<br>说明: | _baidu_sam ● 离线 回 ○<br>说明 : 示例 : 一个实体水泵,请在物            | mynbiotdev● 在线 |
| OTA远程升级   | 点击新建物影子       | 属性总计:0个                     | 属性总计:8个<br>FrequencyIn Current:111<br>Speed:1033 查看更多> | 属性总计:0个        |
| ACCELLING |               |                             | Speed:1033 查看更多>                                       |                |

至此设备创建成功。

### 2. 终端设备操作

- 2.1 指令配置流程如下:
- 1) AT+EBYTEAPP=1 //使用 MQTT 透传应用
- 2) AT+SOCKONOFF=0,0 //关闭 socket
- 3) AT+PDUTYPE=1 //设置透传的数据格式是 MQTT 模式
- 4) AT+MQTTMODE=3 //设置 MQTT 的模式为百度云

5) AT+MQTTCONN=EA01\_SG, rrintpa/EA01\_SG, cpru4qt9v0qs71ng //设置连接三要 素

6) AT+POWONLINK=1 //需要打开上电自动连接 MQTT 的设置此命令

7) AT+NRB //重启保存到 flash 中

8) AT+SENDHEART=1 // 保持和服务器连接 每隔 60 秒发送一次心跳

| XCOM V2.2                                 |          |     |                                  |    |           |                        |
|-------------------------------------------|----------|-----|----------------------------------|----|-----------|------------------------|
| OK                                        |          |     |                                  | *  | 串口选       | 择                      |
| ок                                        |          |     |                                  |    | COM10     | :Silicon Labs CF 👻     |
| ок                                        |          |     |                                  |    | 波特率       | 9600 🗸                 |
| REBOOTING<br>Flash data read successfully |          |     |                                  |    | 停止位       | i [1 -                 |
| System power on mode :2<br>TCPIP is ok    |          |     |                                  |    | 数据位       | <u>i</u> [8 •          |
| +XSSTATE:0, 1                             |          |     |                                  |    | 校验位       | None 🔻                 |
| +XSSTATE:1,1<br>mqtt connect successful   |          |     |                                  |    | 串口操       |                        |
| OK<br>PINGRESP                            |          |     |                                  |    | 保存        | 窗口 清除接收                |
| OK<br>PINGRESP                            |          |     |                                  |    | <b>16</b> | 进制显示 DTR               |
|                                           |          |     |                                  | -  | RTS       | ; 延时 U ▼<br>目戳 1000 ms |
| 单条发送 多条发送 协议传输 帮助                         |          |     |                                  |    |           |                        |
| AT+PDUTYPE=1                              | 50       |     | AT+SENDHEART=1                   |    | 55        | 🔽 发送新行                 |
| T+MQTTMODE=3                              | 51       |     | AT+MQTTSUBTOP=ebyte_nbiot_eaO1sg | 2  | 56        | 📄 16进制发送               |
| T+MQTTCONN=EA01_SG, rrintpa/EA01_SG,      | 52       |     | AT+MQTTPUBTOP=ebyte_nbiot_eaO1sg | 2  | 57        | 📃 关联数字键盘               |
| AT+POWONLINK=1                            | 53       |     | ATD*98                           |    | 58        | 🔲 自动循环发送               |
| AT+NRB                                    | 54       |     | +++                              | -  | 59        | 周期 1000 ms             |
| 页码 6/6 移除此页 添加页码 會                        | 〔<br>颌 [ | 上-  | -页 下一页 尾页 页码 1                   |    | 跳转        | 导入导出条目                 |
| 🔅 🗸 www.openedv.com S:85                  | R:       | 190 | CTS=0 DSR=0 DCD=0                | 当前 | 时间 1      | 4:34:07                |
| 重启后设备自动连接                                 |          |     |                                  |    |           |                        |
| ② 华南 - 广州                                 |          |     | Q                                | 工单 | 消息        | 帮助文档 企业组织 财务           |
| < rrintpa                                 |          |     |                                  |    |           |                        |
|                                           |          |     |                                  |    |           |                        |

| 物影子     |         |              |                                                         |                |
|---------|---------|--------------|---------------------------------------------------------|----------------|
|         |         | EA01_SG ● 在线 | _baidu_sam ● 离线                                         | mynbiotdev● 离线 |
| UXPR91  | +       | 間折台は : 0.0   | 履任尚江,9人                                                 | 屋桥台上,00        |
| OTA远程升级 | 点击新建物影子 | 唐庄容计:01-     | 居住忘い:017<br>FrequencyIn Current:111<br>Speed:1033 查看更多> | HEIERIN : OIL  |

显示设备在线

2.2 连接三要素的说明

百度云平台, value0 表示新建物影子时输入的名称如 "EA01\_SG", value1 表示

### 用户名如 "rrintpa/EA01\_SG", value2 表示物影子连接配置中的 key。

AT+MQTTCONN=EA01\_SG, rrintpa/EA01\_SG, cpru4qt9v0qs71ng

#### 2.3 发布订阅

| s, and a subset in the subset of a public of a public | documents 复制                                                                                                    |               |  |
|----------------------------------------------------------------------------------------------------|----------------------------------------------------------------------------------------------------|---------------|--|
| J阅该主题,会收到物影子reported的变化,变化条件                                                                                                    | 抱括增加属性、减少属性、属性值变化。                                                                                                    |               |  |
| 物接入会将reported字段中发生变化的当前值和更新值                                                                                                    | [发送到该主题。                                                                                                    |               |  |
| 6、\$baidu/iot/shadow/mynbiotdevice/update/                                                                                                    | isnapshot 复制                                                                                                    |               |  |
| 订阅该主题,会收到当物影子的reported字段发生变化<br>inapshot主题和documents主题都是在物影子的repo<br>inapshot主题会收到物影子的全部信息,documents                                                                                                    | (时的物影子全部信息。<br>rted字段发生变化时触发,<br>主题只会收到reported中发生变化的值。                                                                                 |               |  |
| JI同该主题,会收到当物影子的reported字段发生变化<br>inapshot主题和documents主题都是在物影子的repo<br>inapshot主题会收到物影子的全部信息,documents<br>7、\$baidu/iot/general/#                                                                                                    | (时的物影子全部信息。<br>irted字段发生变化时触发,<br>主题只会收到reported中发生变化的值。<br>复制                                                                          |               |  |
| JI阅读主题,会收到当物影子的reported字段发生变化<br>inapshot主题和documents主题都是在物影子的repo<br>inapshot主题会收到物影子的全部信息,documents<br>7、 <b>\$baidu/iot/general/#</b><br>物接入会为该主题绑定订阅和发布权限,设备可以订阅                                                                                                    | (町的物影子全部信息。<br>irted字段发生变化时触发 ,<br>主题只会收到reported中发生变化的值。<br>复制<br>I或发布符合 \$baidu/iot/general/# 的主题。                                    |               |  |
| JI阅读主题,会收到当物影子的reported字段发生变化<br>inapshot主题和documents主题都是在物影子的repo<br>inapshot主题会收到物影子的全部信息,documents<br>7、\$baidu/iot/general/#<br>物接入会为该主题绑定订阅和发布权限,设备可以订阅<br>剂如,设备A发布消息到主题\$baidu/iot/general/a,                                                                                                    | 2010的物影子全部信息。<br>rted字段发生变化时触发,<br>主题只会收到reported中发生变化的值。<br>复制<br>I或发布符合 \$baidu/iot/general/# 的主题。<br>设备B订闻主题\$baidu/iot/general/a,则设 | ğA就能与设备B进行通信。 |  |

设备的交互界面,选择订阅发布的主题,如上图所示两个设备间进行通信主题

| L.                  | EA01_SG ● 在线   回 ♡<br>说明: | _baidu_sam ● 离线                                        | mynbiotdev● 在线 |
|---------------------|---------------------------|--------------------------------------------------------|----------------|
| <b>一</b><br>点击新建物影子 | 履性总计:0个                   | 屬性总计:8个<br>FrequencyIn Current:111<br>Speed:1033 查看要多> | 属性总计:0个        |

连接两个设备在线

一个设备订阅主题: "\$baidu/iot/general/a" 另一个设备在此主题 "\$baidu/iot/general/a"上进行数据发布。

| ATT XCOM V2.2                                                                                                    |                                                                             | ATTE XCOM V2.2                                 |                                                                                                    |
|----------------------------------------------------------------------------------------------------|-----------------------------------------------------------------------------|------------------------------------------------|----------------------------------------------------------------------------------------------------|
| OK<br>FINGESP<br>FINGESP                                                                                                    | 串口选择<br>COMIO:Silicon Labs CF ▼<br>波特车 9600 ▼                               | 0K<br>0K<br>2URAR257<br>0K                     | ▲口选择<br>COM60:USB-SERIAL CH34 ▼<br>波特室 9600 ▼                                                                     |
| UX<br>OK<br>AT+PUTTEE=1<br>OK<br>EXEMBLS:P                                                                                                    | 停止位 1 •<br>数据位 8 •<br>校验位 None •                                            | UR TURRESP<br>TURRESP<br>OK<br>FURRESP         | 停止位 1 ▼<br>數据位 8 ▼<br>校验位 None ▼                                                                                  |
| AT-SERUEAT-1<br>IZ223445561788960011223344556677889800112233445561788980011223344556677889800112233<br>4555677889600<br>IZ22344555787898900<br>IZ22344555787898900<br>IZ22344555787898900<br>IZ22344555787898900<br>IZ22344555787898900<br>IZ22344555787898900<br>IZ22344555877898900<br>IZ22344555877898900<br>IZ22344555877898900<br>IZ22344555877898900<br>IZ2234455877898900<br>IZ2234455877898900<br>IZ2234455877898900<br>IZ2234455877898900<br>IZ2234455877898900<br>IZ234455877898900<br>IZ23445587789900<br>IZ23445587789900<br>IZ2344558778900<br>IZ23445587789900<br>IZ23445587789900<br>IZ23445587789900<br>IZ23445587789900<br>IZ2344558778900<br>IZ2344558778900<br>IZ234458787787877877877877877877877877777777 | 串口操作 ● 关闭串口<br>保存窗口 - 新除接收<br>19进参园示 ITR<br>KTS 延时 0 ▼<br>同前職 1000 ns       | COMBRETING<br>OK<br>OK<br>FIRERESP<br>OK<br>OK | 中口操作 ● 关闭串口<br>保存窗口 清除接收<br>16进制显示 DTR<br>RTS 证时 0 ▼<br>时间戳 1000 ps                                               |
| 单先发送 多杂发送 协议传输 帮助                                                                                                    |                                                                             |                                                |                                                                                                    |
| AT+PUUTTPE-1         50         AT+SEMBLEART-1           AT+HQTINOBE-0         51         AT+HQTINOBE-0           SG, rrints/PZE01_SG, cprw4qt940q71         52         AT+HQTINOTP-5baidu/iot/general/s.1                                                                                                    | 55         ▼ 发送新行           56         16进制发送           57         ▼ 新政治会議会 | 11223344556677889900 发布                        | ~ 发送                                                                                                    |
| AT+POWORLINE-1 53 ATD+98<br>AT+NRB 54 +++                                                                                                    | 58 自动循环发送<br>59 周期 1000 ms                                                  | ⑦ 宗射发送 周期: 5000 ms 打开文/                        | - <u>清除发送</u><br>- <u>清除发送</u><br>- <u></u> - <u></u> - <u></u> - <u></u> - <u></u> - <u></u> - <u></u> - <u></u> |
| 页码 6/6   移除此页  添加页码   首页   上一页   下一页   尾页   页码 1                                                                                                    | 跳转 导入导出条目                                                                   | □ 15递制发送 ☑ 发送新行 0% 正点原子                        | 首方论坛http://www.openedv.com/                                                                                       |
| 🐞 - www.openedv.com S.938 R:928 CTS=0 DSR=0 DCD=0 当前时间 15:00:41 🗳 - www.openedv.com S.825 R:569 CTS=0 DSR=0 DCD=0 当前时间 15:00:41                                                                                                    |                                                                             |                                                |                                                                                                    |

配置订阅和发布的主题的 AT 指令:

AT+MQTTSUBTOP=\$baidu/iot/general/a,1订阅主题 qos 只能选择0或1AT+MQTTPUBTOP=\$baidu/iot/general/a,1发布的主题 qos 只能选择0或1ATD\*98 进入传输模式进行发布,如上截图所示。